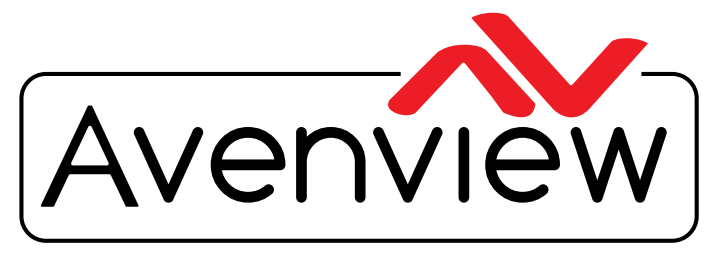

**Control Your Video** 

VIDEO WALLS VIDEO PROCESSORS VIDEO MATRIX SWITCHES EXTENDERS SPLITTERS WIRELESS CABLES & ACCESSORIES

# PRODUCT MANUAL Model: SW-HDM2-T4K-4X4

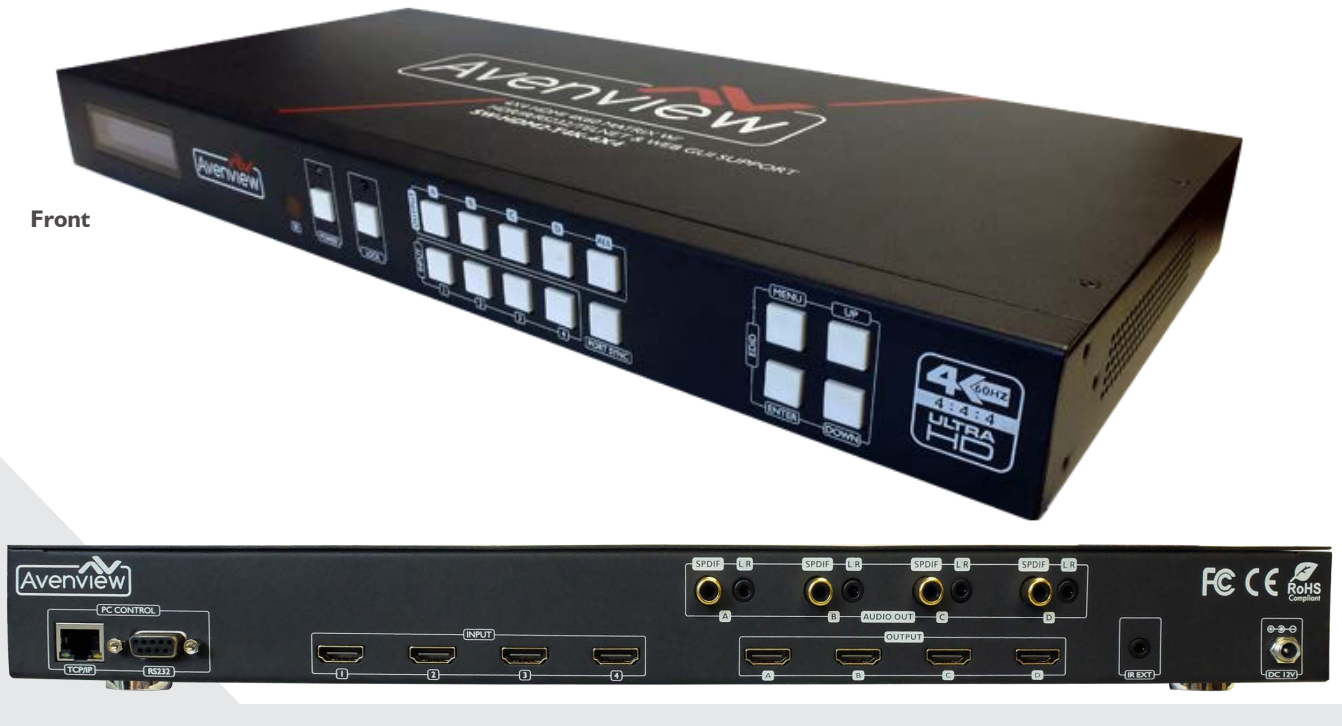

Back

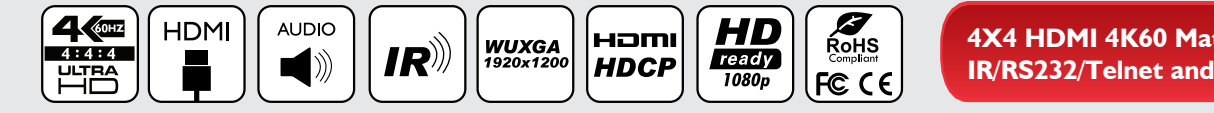

4X4 HDMI 4K60 Matrix Switcher with HDR/ IR/RS232/Telnet and Web GUI Support

#### Copyright

© 2017 Avenview Inc. All rights reserved.

The contents of this document are provided in connection with Avenview Inc. ("Avenview") products. Avenview makes no representations or warranties with respect to the accuracy or completeness of the contents of this publication and reserves the right to make changes to specifications and product descriptions at any time without notice. No license, whether express, implied, or otherwise, to any intellectual property rights is granted by this publication. Except as set forth in Avenview Standard Terms and Conditions of Sale, Avenview assumes no liability whatsoever, and claims any express or implied warranty, relating to its products are is strictly prohibited.

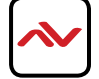

### **TABLE OF CONTENTS**

| ١.   | GETTING STARTED                                           | I |
|------|-----------------------------------------------------------|---|
| 1.1  | IMPORTANT SAFEGAURDS                                      | I |
| 1.2  | SAFETY INSTRUCTIONS                                       | I |
| 1.3  | REGULATORY NOTICES FEDERAL COMMUNICATION COMMISSION (FCC) | 2 |
| 2.   |                                                           | 3 |
| 2.1  | PACKAGE CONTENTS                                          | 4 |
| 2.2. | BEFORE INSTALLATION                                       | 5 |
| 2.3  |                                                           | 5 |
| 3.   | PANEL DESCRIPTION7                                        | , |
|      | 3.1 Front Panel                                           | , |
|      | 3.2 Rear Panel                                            | ) |
| 4.   | IR REMOTE CONTROL                                         |   |
|      | 4.1 Web GUI (Graphical User Interface)                    | I |
| 5.   | INSTALLATION                                              | 2 |
| 6.   | SPECIFICATIONSI                                           | 3 |
| 7.   | INPUT/OUTPUT SUPPORT TIMING                               | 4 |
| 8.   | EDID MODESI                                               | 5 |

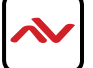

### SECTION I: GETTING STARTED

### I.I IMPORTANT SAFEGUARDS

Please read all of these instructions carefully before you use the Fiber Optic cable. Save this manual for future reference.

#### What the warranty does not cover

- Any product, on which the serial number has been defaced, modified or removed.
- Damage, deterioration or malfunction resulting from:
- Accident, misuse, neglect, fire, water, lightning, or other acts of nature, unauthorized product modification, or failure to follow instructions supplied with the product.
- Repair or attempted repair by anyone not authorized by us.
- Any damage of the product due to shipment.
- Removal or installation of the product.
- Causes external to the product, such as electric power fluctuation or failure.
- Use of supplies or parts not meeting our specifications.
- Normal wear and tear.
- Any other causes which does not relate to a product defect.
- Removal, installation, and set-up service charges.

## **1.2** SAFTEY INSTRUCTIONS

The SW-HDM2-T4K, HDMI 4K Matrix Switcher has been tested for conformance to safety regulations and requirements, and has been certified for international use. However, like all electronic equipments, the SW-HDM2-T4K should be used with care. Read the following safety instructions to protect yourself from possible injury and to minimize the risk of damage to the unit.

- ⚠ Do not dismantle the housing or modify the module.
- ⚠ Dismantling the housing or modifying the module may result in electrical shock or burn.
- A Refer all servicing to qualified service personnel.
- ▲ Do not attempt to service this product yourself as opening or removing housing may expose you to dangerous voltage or other hazards
- keep the module away from liquids.
- A Spillage into the housing may result in fire, electrical shock, or equipment damage. If an object or liquid falls or spills on to the housing, unplug the module immediately.
- A Have the module checked by a qualified service engineer before using it again.
- 🛕 Do not use liquid or aerosol cleaners to clean this unit. Always unplug the power to the device before cleaning.

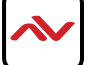

### **I.3** REGULATORY NOTICES FEDERAL COMMUNICATION COMMISSION (FCC)

Note: This equipment has been tested and found to comply with the limits for a Class A digital device, pursuant to part 15 of the FCC Rules. These limits are designed to provide reasonable protection against harmful interference when the equipment is operated in a commercial environment. This equipment generates, uses, and can radiate radio frequency energy and, if not installed and used in accordance with the instruction manual, may cause harmful interference to radio communications. Operation of this equipment in a residential area is likely to cause harmful interference in which case the user will be required to correct the interference at his own expense.

Properly shielded and grounded cables and connectors must be used in order to meet FCC emission limits. Avenview is not responsible for any radio or television interference caused by using other than recommended cables and connectors or by unauthorized changes or modifications to this equipment.

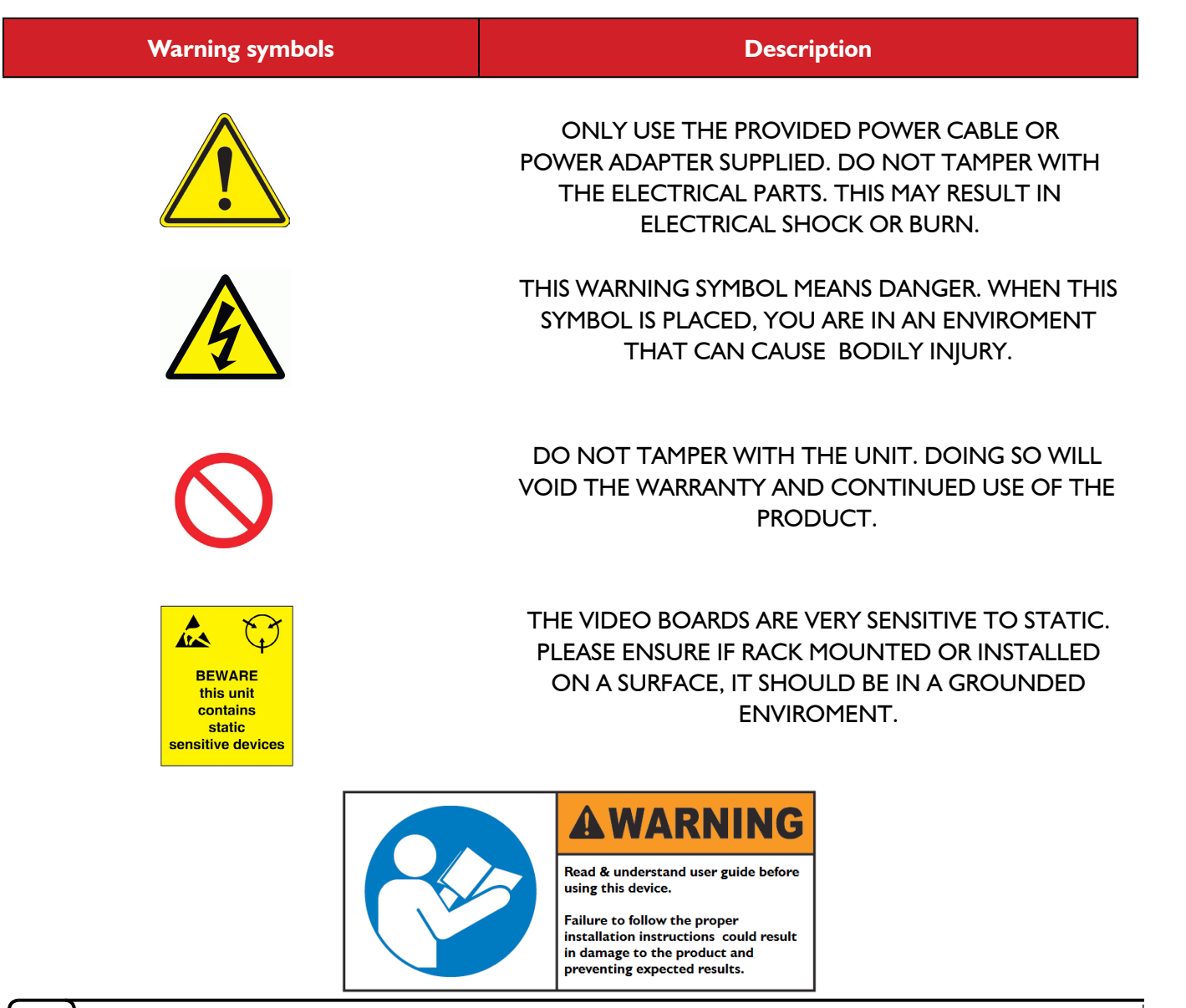

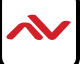

## 2. INTRODUCTION

The SW-HDM2-T4K matrix switcher features four HDMI inputs and four HDMI outputs. It provides true matrix routing for HDMI signals. It supports the transmission of video (resolutions up to 2160p@60Hz Ultra HD 4:4:4) and supports high resolution digital audio formats such as LPCM 7.1CH, Dolby TrueHD, Dolby Digital Plus and DTS-HD Master Audio. It works with Blue-Ray players, Set-Top boxes, Home Theater PCs, and game consoles. Inputs and outputs switching are accessible at all times via IR Remote Control, RS-232, TCP/IP or the selection buttons on the front panel. This device supports all HDMI 3D formats.

#### FEATURES:

- HDMI2.0, HDCP2.2/HDCP1.4 compliant
- Support video format up to 4K2K@60Hz with 24bit RGB/YCbCr 4:4:4/YCbCr 4:2:2, and up to 4k2k@60Hz with 12bit YCBCR 4:2:0
- Support color space conversions among RGB, YCbCr4:4:4, YCbCr4:2:2 and xvYCC video formats
- Support all HDMI 3D formats up to 2160p@30
- Support high resolution VESA mode video format up to QSXGA@60Hz
- Support reception of any audio data conforming to the HDMI specification such PCM at up to 192kHz, compressed audio (IEC 61937), DSD, DST, DTS and HBR
- Support simultaneous HDMI, Coax and L/R audio outputs
- Support smart EDID management
- Support RS-232, remote control, on-panel control and TCP/IP Control

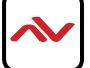

## 2.1 PACKAGE CONTENTS

Before starting setup, please check the package contents.

| I | SW-HDM2-T4K-4X4                                                                                                    | ХI  |  |
|---|----------------------------------------------------------------------------------------------------|-----|--|
| 2 | POWER ADAPTER (12V 2A)<br>Either Standard US power connector<br>or International power connector (UK,EU,AUS)*<br>*Based on the order request. | ХI  |  |
| 3 | IR Remote                                                                                                    | ХI  |  |
| 4 | IR Receiver Cable                                                                                                    | ХI  |  |
| 5 | Mounting ears                                                                                                    | X 2 |  |
| 6 | User's Manual                                                                                                    | ХІ  |  |

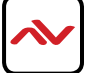

## 2.2. BEFORE INSTALLATION

#### ATTENTION

- Place the product on an even and stable surface. If the product falls, it may cause an injury to a person or malfunction.
- Do not place the product in high temperatures (over 50°C), or low temperature (under 0°C) or high humidity.
- Use the DC power adapter with correct specifications. If inappropriate power supply is used then it may cause a fire.
- Take care when connecting units to the electrical power circuit, incase the maximum rated circuit is not overloaded
- Installation of the equipment must comply with local and national electrical codes.
- Do not twist or pull by force ends of the UTP /HDMI cable. It can cause malfunction.
- Keep the device away from water. If the unit becomes wet, power off immediately.
- To prevent airflow restriction, allow clearance around the ventilation openings to be at least: ONE Inch (25.4 mm).
- Unauthorized changes or modifications could void the user's authority to operate the equipment.
- Before you work on any equipment, be aware of the hazards involved with electrical circuitry and be familiar with standard practices for preventing accidents.

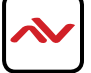

#### SW-HDM2-T4K-4X4

CABLE INDEX
Input/Output
Digital and Analog AUDIO
Control CAT5E/6
Control RS232

4K(4096X2160) = 5m (16 feet) HDMI UHD(3840X2160) = 5m (16 feet) HDMI FHD(1920X1080) = 15m (50 feet) HDMI MATRIX FUNCTION LAYOUT 1

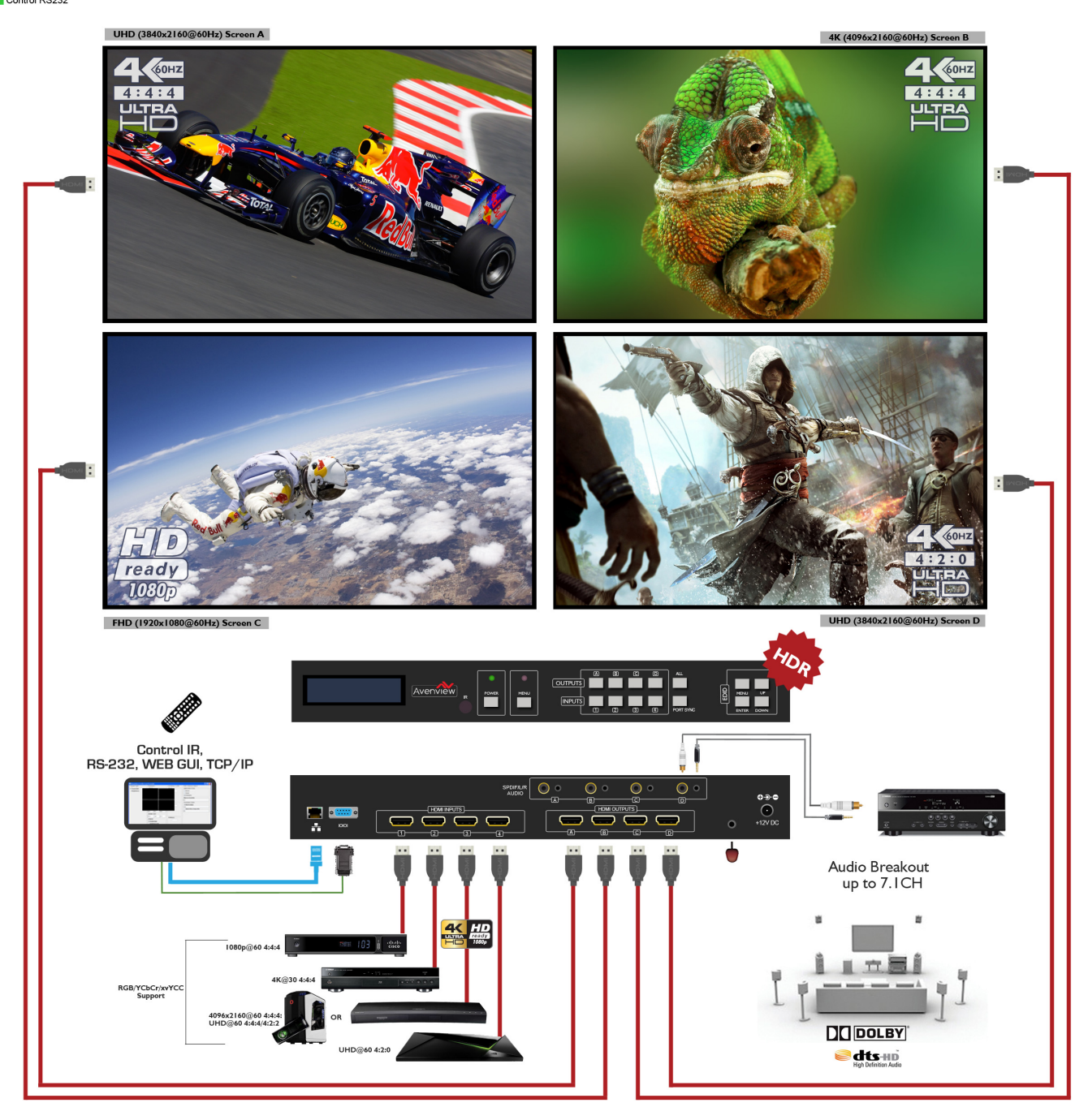

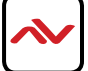

### 3.1 Front Panel

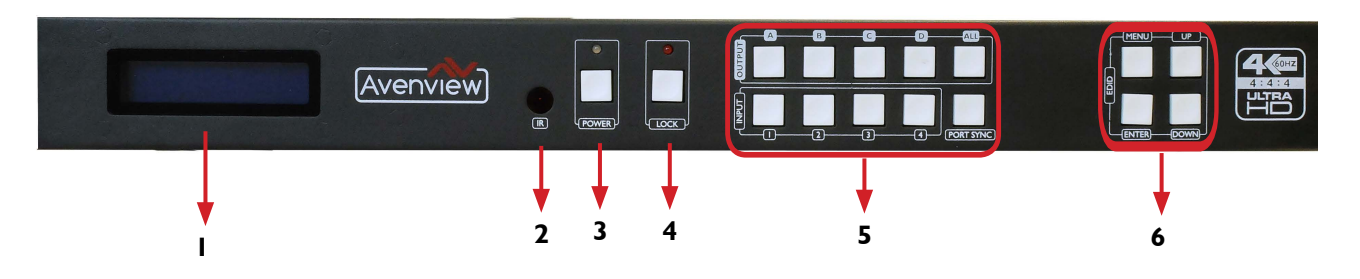

| 1. <b>LCM:</b> Liquid Crystal Monitor displays device status and selections                                                                                                    | 2. <b>IR Window:</b> Receives IR signals from the device remote control (Included in package)                                                                                                    |
|----------------------------------------------------------------------------------------------------|----------------------------------------------------------------------------------------------------|
| <ol> <li>Power Button: Toggle ON/Off<br/>first press power On , Second press Standby Mode.</li> <li>Note : Quick Factory Reset<br/>HOID power button then connect power supply to<br/>the unit.</li> </ol>                                                                                                    | <ul> <li>4. Lock Button : Shows the OSD Menu on the screen Menu with "-" button : switches the output timing to 720@60Hz</li> <li>Menu with "+" button : switches the output timing to XGA (1024x768@60Hz)</li> </ul>                                                                                                    |
| <ul> <li>5. Input IN I- IN 4 /Output OUTI- OUT4: Press<br/>OUTPUT and INPUT buttons to select the output<br/>corresponding input.</li> <li>e.g: Press OUTPUT ALL &gt; INPUT I, The OUTPUT<br/>A, B, C, D will be set to INPUT I.</li> <li>Press PTP button, The OUTPUT A, B, C, D will be<br/>corresponding INPUT I, 2, 3, 4</li> </ul> | <ul> <li>6. EDID:<br/>Smart EDID management, the LCM will display the<br/>EDID operation.<br/>Press the MENU button and enter the EDID<br/>management window.<br/>Press UP or DOWN button to select the needed<br/>EDID setting.<br/>Press ENTER button to download EDID into input<br/>source, it can easily download any EDID setting to<br/>any input port.<br/>Check page 15 for more details</li> </ul> |

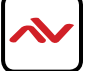

### 3.2 Rear Panel

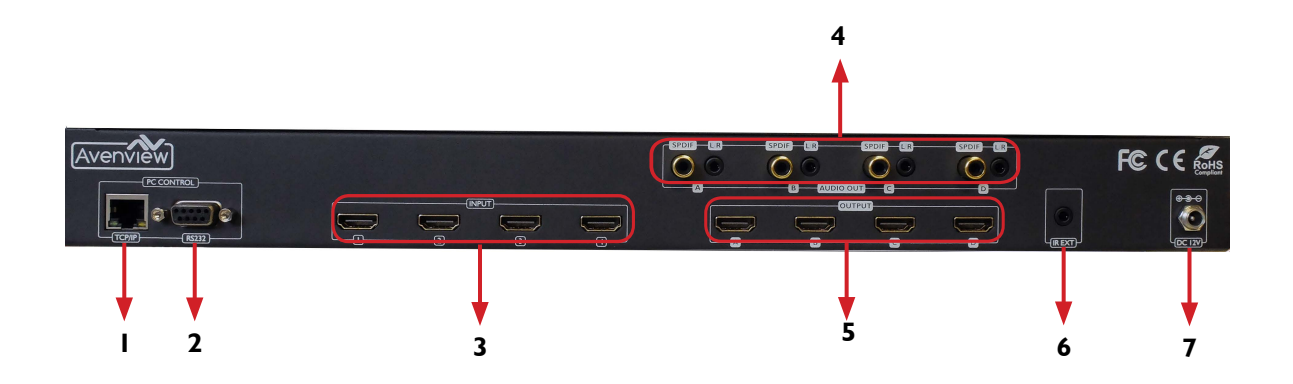

| I. <b>TCP/IP:</b> This port is the link for TCP/IP control and connects to an active Ethernet link by an RJ-45 cable. | 2. <b>RS 232:</b> Connect to a PC or control system by D-Sub 9-pin cable for the transmission of RS-232 commands.                                                                                                    |  |  |  |
|----------------------------------------------------------------------------------------------------|----------------------------------------------------------------------------------------------------|--|--|--|
| 3. HDMI INPUT: Connect to the HDMI<br>sources device such as a DVD player or a<br>Set-top Box by HDMI cable.          | 4. <b>AUDIO OUTPUT:</b> The coaxial and L/R audio output to audio amplifiers or speakers.                                                                                                    |  |  |  |
| <ol> <li>HDMI OUTPUT: Connect to HDMI equipped TVs or monitors.</li> </ol>                                            | 6. <b>IR EXT:</b> If the front IR sensor of unit is obstructed or the unit is installed in a closed area out of infrared line of sight, the IR RX receiver included can be inserted into the IR EXT port at the rear to extend the IR sensor range and enable local control of the matrix. |  |  |  |
| 7. DC POWER INPUT: Connect to 12V/2.5A DC power adapter.                                                              |                                                                                                    |  |  |  |

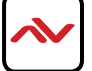

## 4. IR REMOTE CONTROL

- I. **POWER BUTTON:** Powers on the switcher or set it to standby mode
- 2. OUTPUT SELECTION: Select INPUT source (1, 2, 3, 4) on each OUTPUT (A, B, C, D) port

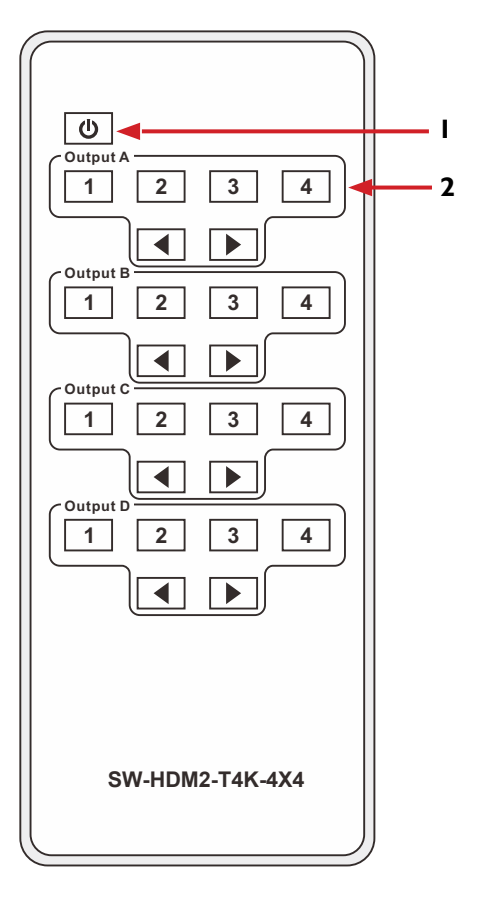

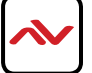

## 4.1 WEB GUI (GRAPHICAL USER INTERFACE)

Follow the steps below to access and use the web GUI:

I. Connect the SW-HDM2-T4K TCP/IP port to an active network service like the LAN (local area network) connection with an RJ-45 terminated CAT5e/6 cable and it will grab an IP address via DHCP.

2. Open a web browser from a PC/laptop and enter device's IP address on the web address entry bar then hit enter. If you did not change the devices IP address to a static one using the PC Software and require the IP address or do not know the IP address; simply click and hold the 'Menu' button on the front panel for about ~5 seconds and the IP address will show on the front LCM panel.

3. Once the browser has loaded it will load the web GUI where you are able to see 5 tabs; General , Control, EDID, Network and Upgrade.

**GENERAL:** The general tab allows user to see input & output connection status, toggle power and beep noise, reboot or factory reset the unit and save or recall presets.

| General |        |                   |            |            |            |               |
|---------|--------|-------------------|------------|------------|------------|---------------|
| Control |        | Connection Status |            |            |            |               |
| Control |        | 1                 | 2          | 3          | 4          |               |
| EDID    | Input  | disconnect        | disconnect | disconnect | disconnect | Веер          |
|         |        |                   | -          | •          | -          |               |
| Network |        | A                 | В          | C          | D          | Reboot        |
|         | Output | disconnect        | disconnect | disconnect | disconnect |               |
| Upgrade |        |                   | Get Status |            |            | Factory Reset |
|         | Save   | 1                 | Set        | R          | tecall 1   | Set           |
|         |        |                   |            |            |            |               |

**CONTROL:** The control tab will able users to switch to different inputs signals.

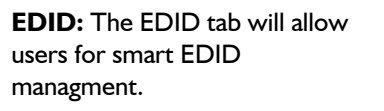

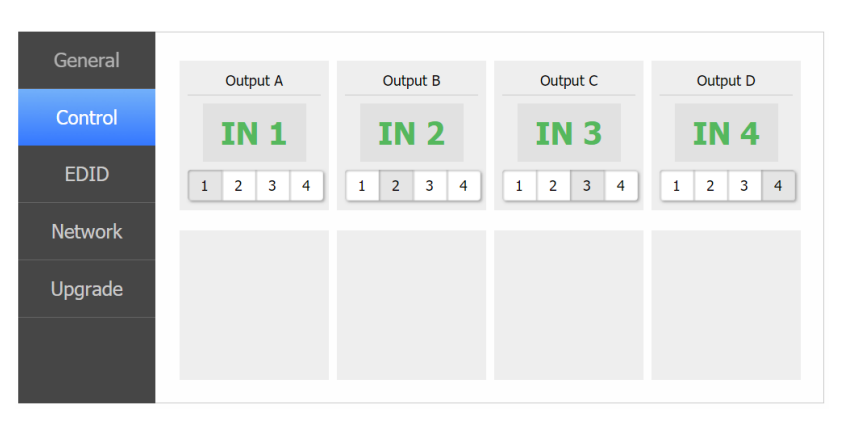

| General |                                                               |
|---------|---------------------------------------------------------------|
| Control | Set EDID Mode 1080p, Stereo Audio 2.0 🔽 to IN 1 🔽 Set         |
|         | Copy EDID From HDMI OUT A 🔽 to IN 1 🔽 Set                     |
| EDID    | Open EDID File <i>Open file</i> <b>v</b> to IN 1 <b>v</b> Set |
| Network | IN 1: 1080p. Stereo Audio 2.0                                 |
| Unarada | IN 2: 1080p, Stereo Audio 2.0                                 |
| Opgrade | IN 3: 1080p, Stereo Audio 2.0                                 |
|         | IN 4: 1080p, Stereo Audio 2.0                                 |
|         |                                                               |

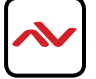

## 4.1 WEB GUI (GRAPHICAL USER INTERFACE)

**NETWORK:** The network tab can be used to configure the IP address of the unit to either static or DHCP.

| General |                       |            |
|---------|-----------------------|------------|
| Control | Network Configuration | Status Log |
| EDID    | DHCP Net Status       |            |
| Network | IP Set                |            |
| Upgrade | Gate Set              | Clear      |
|         |                       |            |
|         |                       |            |

| General |                   |           |         |
|---------|-------------------|-----------|---------|
| Control |                   | Upgrade   | <br>    |
| EDID    | Open Opgrade File | Open file | Opgrade |
| Network |                   |           |         |
| Upgrade |                   |           |         |
|         |                   |           |         |
|         |                   |           |         |

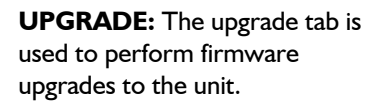

## 5. INSTALLATION

To setup the Avenview SW-HDM2-T4K-4X4 Matrix Switcher please follow these steps for connecting the device:

- I. Turn off all devices including monitors / TV.
- 2. Connect up to 4 sources such as a Blu-Ray Player, game console, A/V Receiver, Cable or Satellite Receiver, etc. to each HDMI input port. Do not hot plug. Plug and unplug HDMI cords carefully with the power switched off. Connecting and disconnecting while the unit is powered on can result in permanent damage.
- **3.** Connect each HDMI output to high-definition displays such as a HDTV or HD projector that has HDMI input. Note that high-speed HDMI cables are recommended for the distances that are required for each connection.
- 4. Plug in the IR receiver cord to IR EXT on the matrix switch for remote control functions.
- 5. Plug in supplied DC power adapter (12V 2A) to power on the matrix switcher.
- 6. Power on HDCP HDMI display.
- 7. Power on HDMI Sources.

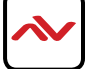

## 6. SPECIFICATIONS

| ltem                         | Description                                                                 |  |
|------------------------------|-----------------------------------------------------------------------------|--|
| UNITS                        | SW-HDM2-T4K-4X4                                                             |  |
| UNIT DESCRIPTION             | 4X4 HDMI 4K60 Matrix Switcher                                               |  |
| HDCP COMPLIANCE              | yes                                                                         |  |
| VIDEO BANDWIDTH              | 594MHz [18Gbps]                                                             |  |
| SUPPORTED RESOLUTIONS        | 480i, 576i, 480p, 576p, 720p, 1080i, 1080p24/30/50/60, 2160p24/25/30/50/60; |  |
| INPUT                        | 4×HDMI, 1×IR Receiver, 1×RS-232, 1xRJ-45(Control)                           |  |
| OUTPUT                       | 4×HDMI, 4×Coax (RCA), 4×L/R                                                 |  |
| 3.5mm CONNECTOR              | IR Receiver                                                                 |  |
| RJ45 CONNECTOR               | WE/SS 8p8C with 2 IED indicators                                            |  |
| CHASSIS MATERIAL             | Metal                                                                       |  |
| UNIT WEIGHT                  | 4 lbs                                                                       |  |
| DIMENSIONS (L X W X H)       | 17.2" x 8" x 1.8"                                                           |  |
| POWER SUPPLY                 | 12V/2.5A DC (uS/Eu standards, CE/fCC/ul certified)                          |  |
| POWER CONSUMPTION            | 9 W (max)                                                                   |  |
| ENVIRONMENTAL                |                                                                             |  |
| <b>OPERATING TEMPERATURE</b> | 32° ~ 104°F (0° to 40°C)                                                    |  |
| STORAGE TEMPERATURE          | -4° ~ I40°F (-20° ~ 60°C)                                                   |  |
| <b>RELATIVE HUMIDITY</b>     | 20~90% RH (no condensation)                                                 |  |

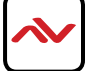

## 7.1 Input Support Resolution

| INPUT SUPPORT RESOLUTION   |
|----------------------------|
| 480i@59                    |
| 480p@60                    |
| 576i@50                    |
| 576p@50                    |
| 720p@25,30,50,60,          |
| 1080i@50,60                |
| 1080p@24,25,30,50,60       |
| 640x480@60,72,75,85        |
| 720x400@70                 |
| 800x600@56,60,72,75,85     |
| 1024x768@60,70,75,85       |
| 1152x864@70,75             |
| 1280x720@60cvt             |
| 1280x768@60RB,60,75        |
| 1280x800@60RB,60,75        |
| 1280x1024@60,60cvt,75      |
| 1360x768@60                |
| 1366x768@60RB,60           |
| 1400x1050@60RB,60          |
| 1440x900@60RB,60,75        |
| 1600x900@60RB              |
| 1600x1200@60               |
| 1680x1050@60RB,60          |
| 1920x1200@24/30/50/60RB    |
| 3840x2160@24/25/30/50/60RB |
| 4096x2160@24/25/30/50/60RB |

## 7.2 Output Support Resolution

| VIDEO RESOLUTION | PC RESOLUTION  |
|------------------|----------------|
| 480p60           | 1024x768@60    |
| 576p50           | 1280x800@60    |
| 720p50           | 1280x1024@60   |
| 720p60           | 1366x768@60    |
| 1080i50          | 1440x900@60    |
| 1080i60          | 1600x900@60RB  |
| 1080p24          | 1600x1200@60   |
| 1080p50          | 1680x1050@60   |
| 1080p60          | 1920x1200@60RB |
| 2160p50          | 3840x2160@60RB |
| 2160p60          | 4096x2160@60   |

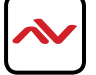

## 8. EDID MODES

| EDID Mode | EDID Description        |
|-----------|-------------------------|
| I         | 1080p, 2CH AUDIO        |
| 2         | 1080p, DOLBY/DTS 5.1    |
| 3         | 1080p, HD AUDIO         |
| 4         | 1080i, 2CH AUDIO        |
| 5         | 1080i, DOLBY/DTS5.1     |
| 6         | 1080i, HD AUDIO         |
| 7         | 3D, 1080p, 2CH AUDIO    |
| 8         | 3D, 1080p,DOLBY/DTS 5.1 |
| 9         | 3D, 1080p, HD AUDIO     |
| 10        | 4K30_444, 2CH AUDIO     |
| 11        | 4K30_444, DOLBY/DTS 5.1 |
| 12        | 4K30_444, HD AUDIO      |
| 13        | 4K60_420, 2CH AUDIO     |
| 14        | 4K60_420, DOLBY/DTS 5.1 |
| 15        | 4K60_420, HD AUDIO      |
| 16        | 4K60_444, 2CH AUDIO     |
| 17        | 4K60_444, DOLBY/DTS 5.1 |
| 18        | 4K60_444, HD AUDIO      |
| 19        | Copy from HDMI OUTPUT A |
| 20        | Copy from HDMI OUTPUT B |
| 21        | Copy from HDMI OUTPUT C |
| 22        | Copy from HDMI OUTPUT D |

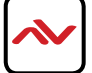

### Notes

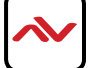

### Notes

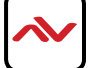

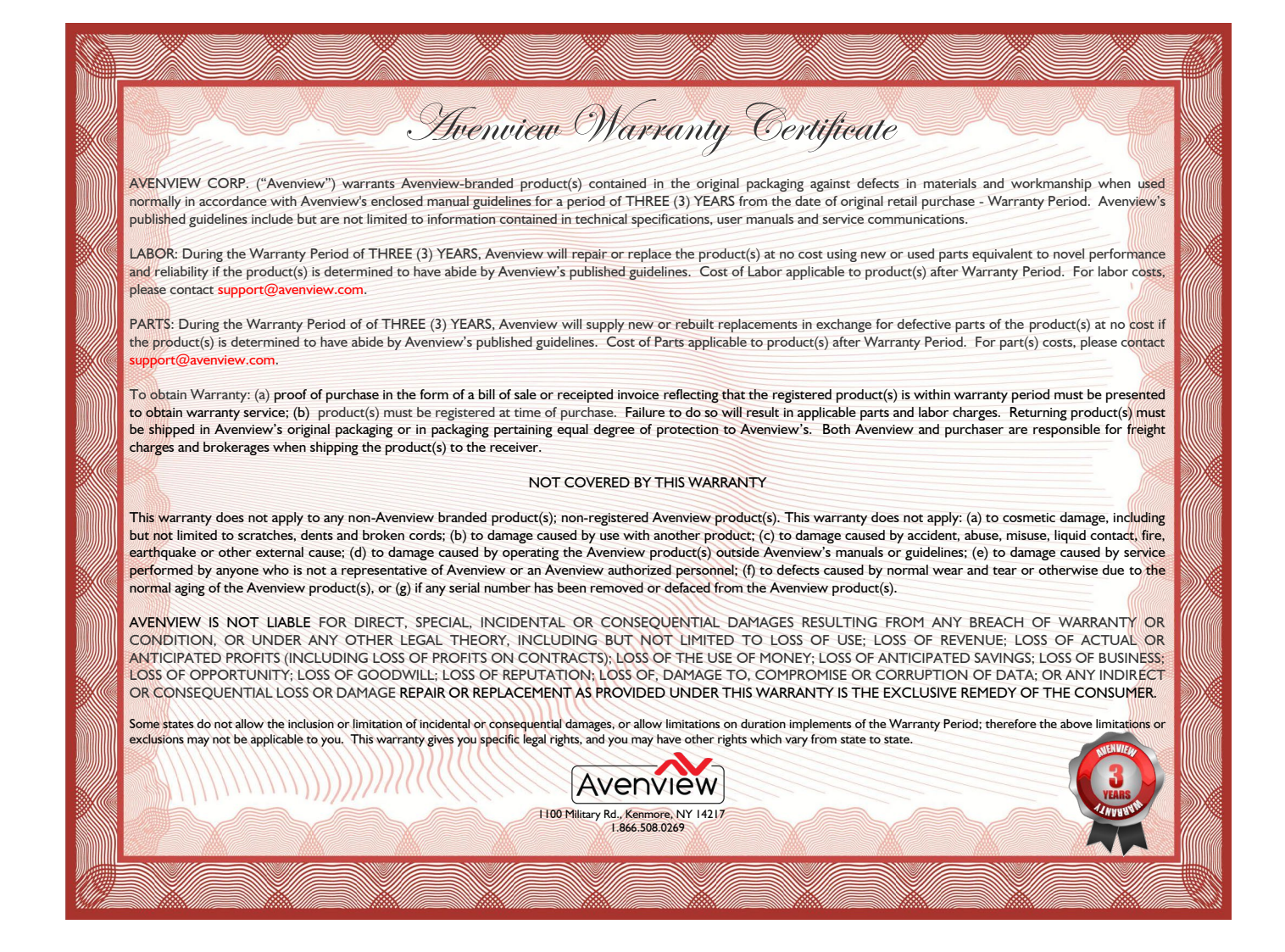

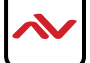

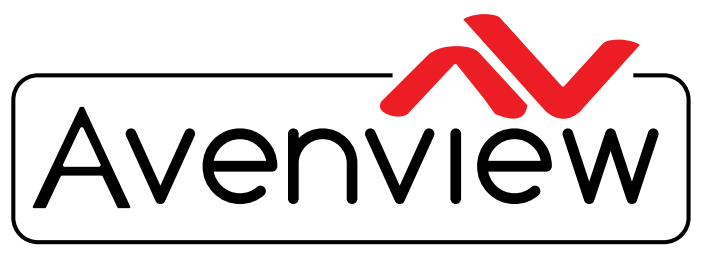

AV Connectivity, Distribution And Beyond...

# **TECHNICAI** Supp ORT

#### CONTACT US

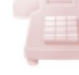

Phone: I (866) 508 0269

Email: support@avenview.com

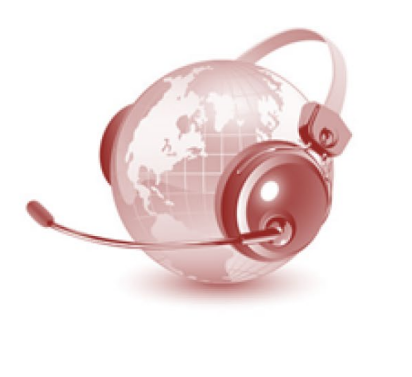

#### **Avenview Canada**

151 Esna Park Drive, Unit 11-12 Markham, ON L3R 3B1 Phone: +1 905 907 0525 Email: info@avenview.com Sales: sales@avenview.com

#### **Avenview USA**

| 100 Military Road Kenmore, NY 14217 Phone: + 1 716 218 4100 x223 Fax: + 1 866 387 8764 Email: info@avenview.com Avenview Europe Phone: +31 085 2100 613 Email: info@avenview.eu

#### Avenview Asia Email: wenxi@avenview.com.hk Sales: sales@avenview.com.hk

#### Disclaimer

While every precaution has been taken in the preparation of this document, Avenview Inc. assumes no liability with respect to the operation or use of Avenview hardware, software or other products and documentation described herein, for any act or omission of Avenview concerning such products or this documentation, for any interruption of service, loss or interruption of business, loss of anticipatory profits, or for punitive, incidental or consequential damages in connection with the furnishing, performance, or use of the Avenview hardware, software, or other products and documentation provided herein.

Avenview Inc. reserves the right to make changes without further notice to a product or system described herein to improve reliability, function or design. With respect to Avenview products which this document relates, Avenview disclaims all express or implied warranties regarding such products, including but not limited to, the implied warranties of merchantability, fitness for a particular purpose, and non-infringement.